# Instalace

1. Spuštění instalace z DVD ESI[tronic] 2.0 DVD 1 - soubor **Setup.exe** 

## 2. Volba jazyka

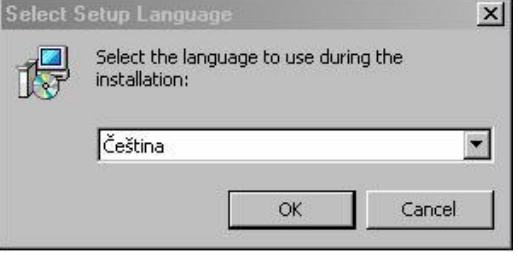

## 3. Povolení migrace

| Jen při první  |
|----------------|
| instalaci na   |
| PC, kde je již |
| nainstalován   |
| ESI [tronic]   |
| (Clasic)       |

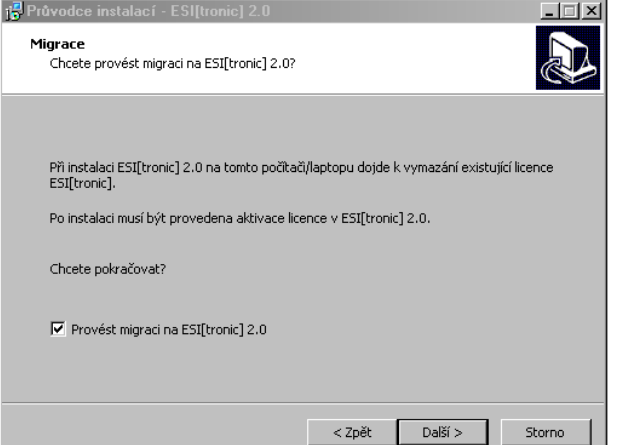

## 4. Volba země

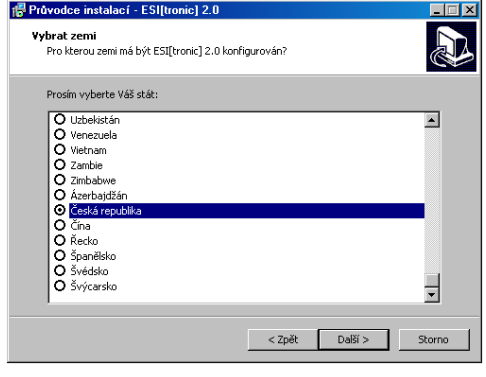

## 5. Odsouhlasení licence

| Dříve než budete pokračovat, přečtě<br>informace.                                            | éte si prosím pozorně nás                           | ledující důležité                             | 6    |
|----------------------------------------------------------------------------------------------|-----------------------------------------------------|-----------------------------------------------|------|
| Přečtěte si prosím tuto licenční smlou<br>aby instalace mohla pokračovat.                    | vu. Musite souhlasit s po                           | dmínkami této smlou                           | IVY, |
| Terms of contract for the use of sof<br>05/2012                                              | tware                                               | As at                                         | -    |
| Between Robert Bosch GmbH, Postf<br>referred to as the Licensor – and yo<br>as the Licensee. | ach 10 60 50, 70049 Stu<br>u, the end customer – he | ttgart – hereinafter<br>ereinafter referred t | :0   |
| Use of software products<br>1.1. By issuing the release cod                                  | e, the Licensor grants th                           | e Licensee the non-                           |      |
| Souhlasím s podmínkami licenční s                                                            | mlouvy                                              |                                               |      |
| C Nesouhlasím s podmínkami licenčn                                                           | ní smlouvy                                          |                                               |      |

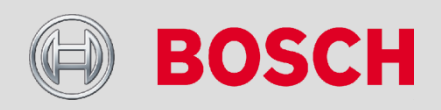

#### Automotive Aftermarket

# Instalace

6. Nastavení instalačního adresáře

| 🖶 Průvodce instalací - ESI[tronic] 2.0                                       |                                                 |
|------------------------------------------------------------------------------|-------------------------------------------------|
| <b>Zvolte cílové umístění</b><br>Kam má být produkt ESI[tronic] 2.0 nainstal | lován?                                          |
| Průvodce nainstaluje produkt ESI[I                                           | tronic] 2.0 do následující složky.              |
| Pokračujte klepnutím na tlačitko Další. Chcel<br>Procházet.                  | te-li zvolit jinou složku, klepněte na tlačitko |
| C:\Program Files\Bosch\ESItronic 2.0                                         | Procházet                                       |
|                                                                              |                                                 |
|                                                                              |                                                 |
|                                                                              |                                                 |
|                                                                              | < Zpět Další > Storno                           |

- Zobrazí přednastavenou cestu
- Možnost nastavení i jiného disku (D:, E:, ...)
- > Objeví se jen při první instalaci, nikoli při aktualizaci
- V případě potřeby pozdější změny disku je nutné SW odinstalovat a nainstalovat znovu

## 7. Volba instalace s nebo bez I-Key

| 🕵 Průvodce instalací - ESI[tronic] 2.0                                                                |                                                              |
|----------------------------------------------------------------------------------------------------|--------------------------------------------------------------|
| Druh instalace<br>Chcete instalovat pomocí kódu I-Key?                                                |                                                              |
| Vyberte druh instalace.                                                                               |                                                              |
| 🔘 Instalace bez použití kódu I-Key                                                                    |                                                              |
| Instalace s použitím kódu I-Key                                                                       |                                                              |
| Zadejte kód I-Key, aby se automaticky vybr<br>instalaci. Kód I-Key najdete na dodacím listu<br>I-Key: | aly licencované informační typy k<br>i programu ESI[tronic], |
|                                                                                                    | < Zpět Další > Storno                                        |

I-Key = konfigurační kód instalátoru – nastaví instalaci pouze pro objednané informační segmenty (např.SD/SIS, M, TSB)

Nachází se na spodním okraji německého dodacího listu

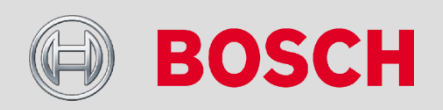

#### Automotive Aftermarket

# Instalace

## 8. Volba komponent programu

| 🖥 Průvodce instalací - ESI[tronic] 2.0                                                                                                    |
|----------------------------------------------------------------------------------------------------|
| Zvolte součásti<br>Jaké součásti mají být nainstalovány?                                                                                                    |
| Zaškrtněte součásti, které mají být nainstalovány; součásti, které se nemají instalovat,<br>ponechte nezaškrtnuté. Pokračujte klepnutím na tlačitko Další.                                                                                                    |
| <ul> <li>ESI[tronic] 2.0</li> <li>Druhy informací</li> <li>Diagnostika řídicích jednotek</li> <li>Návody pro vyhledávání závad</li> <li>Technické servisní informace</li> <li>Údržba (mechanická)</li> <li>Schémata zapojení</li> <li>Truck</li> <li>ESI[tronic] DVD 1</li> <li>Adobe Acrobat Reader</li> </ul> |
| Vybrané součásti vyžadují nejméně 9 329,6 MB místa na disku.                                                                                                    |
| < Zpět Další > Storno                                                                                                    |

 Zobrazí se jen v případě instalace bez I-Key (bod 7)
 Zatržení volby DVD 1 spustí instalaci ESI[tronic] (clasic) na konci instalace ESI 2.0

V případě volby Truck je potřeba mít při instalaci připojený modul KTS Truck a nosič ESI[tronic] 2.0 DVD 2

## 9. Ukončení instalace ESI[tronic] 2.0

| 🚰 Průvodce instalací - ESI[t | ronic] 2.0                                                                                                    |
|------------------------------|----------------------------------------------------------------------------------------------------|
|                              | Dokončuje se instalace produktu<br>ESI[tronic] 2.0<br>Průvodce instalací dokončil instalaci produktu ESI[tronic] 2.0<br>na Váš počítač. Produkt lze spustit pomocí nainstalovaných<br>zástupců.<br>Ukončete průvodce instalací klepnutím na tlačitko Dokončit. |
|                              | Dokončit                                                                                                    |

Je nutné pokračovat instalací z DVD ESI U (nejnovější aktualizace ESI[tronic] (Clasic) – spustí se tlačítkem <<Dokončit>>

Pokud nebude provedeno, neproběhne správně získání licence

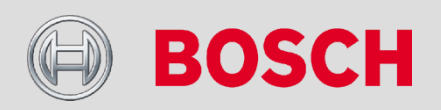

#### Automotive Aftermarket

# Licencování

## →Nutno provádět přes internet

- PC s ESI[tronic] 2.0 je on-line licencování on-line
- PC s ESI[tronic] 2.0 není on-line licencování přes USB stick a jiné PC, které on-line je

→Důvod, proč nejde zpřístupnění zadat z klávesnice:

Zpřístupňovací kód sestává z cca. 20 stránek A4 takto popsaných textem

→Při prvním spuštění programu po první instalaci se samo otevře okno licencování.

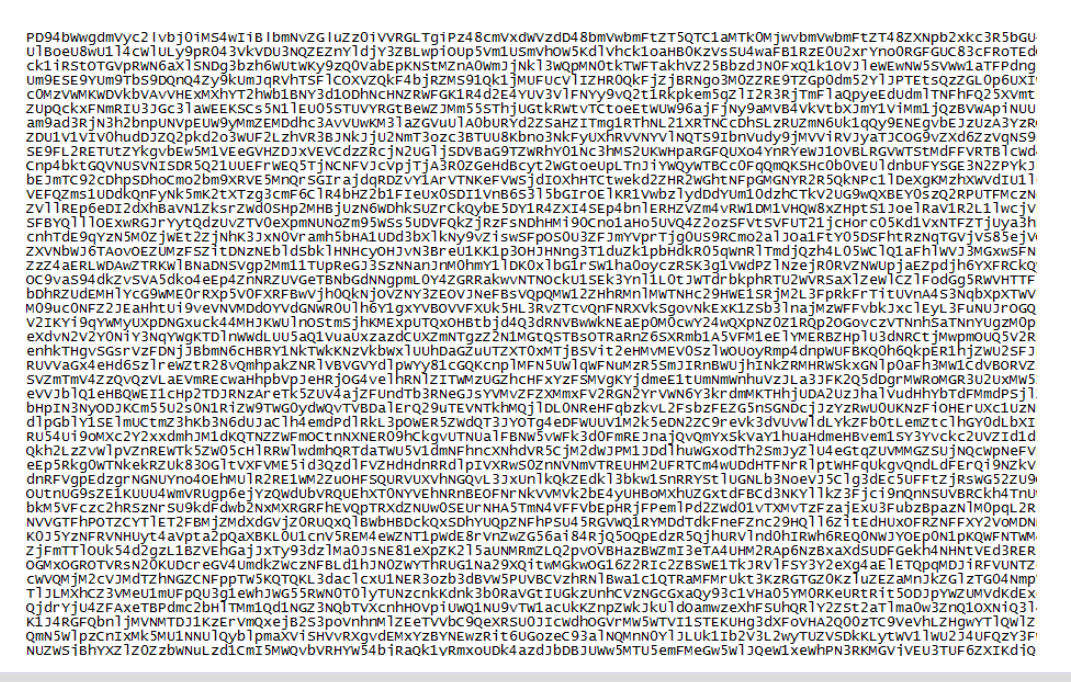

# **BOSCH**

#### Automotive Aftermarket

4

# Licencování

#### Informace o licenci Informace o aktuální licenci ESI[tronic] 2.0 \_ 🗆 × **BOSCH** DEMO Číslo zákazníka 76014333 Hlavní menu Název PC: PH-Z1794 VOZ Platné do: 31.12.2013 Identifikace ' Označení Nastavení P] Multimetr Protokoly hardwaru Stát Uživatelská Systémové Vytvoření Vložení nastavení informace Druh vozidla souboru pro zpřístupňovacího Druh pohonu 別 G Aktualizace online ESI Ticket souboru z USB licencování Cerro Licencování Značka přes USB Sticku ō Trainer N ESI[tronic] News **@]** Seznam vozidel Тур Ukončit ESI[tronic] Online Ukončit Soubor Provést On-line licencování přímo z tohoto PC

🗟 ESI[tronic]

Aktivace licence

→Jinak se Licencování nachází v Hlavním menu

#### Automotive Aftermarket

5

Abteilung | 08.01.2013 | © Robert Bosch GmbH 2013. Všechna práva vyhrazena, také pro případ dalšího používání, reprodukce, kopírování, distribuce, jakožto i přihlášení autorských a jiných ochranných práv.

?

# Licencování – on-line

Zadat číslo zákazníka a heslo

| SI[tronic]                                                                |                                                                                                    | ×      |
|---------------------------------------------------------------------------|----------------------------------------------------------------------------------------------------|--------|
| Aktivace licence online                                                   |                                                                                                    |        |
| Zadejte ĉislo zákaznika a heslo.                                          |                                                                                                    |        |
| Přihlaste se s použití<br>a heslo najdete na do<br>poprvé a poté již prol | m čísla zákazníka a svého hesla (číslo zákazníka<br>odacím listu). Toto přihlášení se musí provést jen<br>běhne automaticky. |        |
| Přihlášení                                                                |                                                                                                    |        |
| Číslo zákazníka:                                                          | 76014333                                                                                                    |        |
| Heslo:                                                                    | ••••                                                                                                    |        |
|                                                                           |                                                                                                    |        |
|                                                                           |                                                                                                    |        |
|                                                                           |                                                                                                    |        |
|                                                                           |                                                                                                    |        |
|                                                                           |                                                                                                    |        |
|                                                                           |                                                                                                    |        |
|                                                                           | Zpět Dále                                                                                                    | Storno |

V případě potřeby nastavit údaje Proxy serveru
 Nedá se vyčíst z PC -> získat od správce sítě

Označit nepřiřazenou licenci a zvolit "Generovat"

| Zvolte identifi                                                                | kaci smlouv                                                                    | vy a <generování></generování>                                                                                                    |                                                                                                    |                                                                          |
|--------------------------------------------------------------------------------|--------------------------------------------------------------------------------|----------------------------------------------------------------------------------------------------|----------------------------------------------------------------------------------------------------|--------------------------------------------------------------------------|
| Podrobnosti                                                                    | zákazníka-                                                                     |                                                                                                    |                                                                                                    |                                                                          |
| Číslo zákazi                                                                   | níka:                                                                          | 76014333                                                                                                    |                                                                                                    |                                                                          |
| Název PC:                                                                      |                                                                                | PH-Z1794                                                                                                    |                                                                                                    |                                                                          |
| =                                                                              |                                                                                |                                                                                                    |                                                                                                    |                                                                          |
| Existujici sm                                                                  |                                                                                |                                                                                                    |                                                                                                    |                                                                          |
| ID smlouvy                                                                     | Rozsah s                                                                       | mlouvy                                                                                                    |                                                                                                    |                                                                          |
| 740277586                                                                      | ESIftronic                                                                     | al employee subscription                                                                                                    | <u>CSK, CSS, S, K3, TD</u><br>CSK, CSS, S, K3, TD                                                                             | , B, E, D, ISB,<br>B E D TSB                                             |
| 740227500                                                                      | ESIltronia                                                                     | a employee subscription                                                                                                    | CON, COO, O, NO, ID                                                                                                    | , D, E, D, 10D,                                                          |
| 740202100                                                                      | ESILUTIN                                                                       | stemployee subscription.                                                                                                    | A                                                                                                    |                                                                          |
| 740202100                                                                      | ESILIONI                                                                       | of employee subscription.                                                                                                    | A                                                                                                    |                                                                          |
| 740202100                                                                      | ESILIONI                                                                       | s) employee subscription.                                                                                                    | A                                                                                                    |                                                                          |
| Použité smlc                                                                   |                                                                                | oj employee subscription.                                                                                                    | A                                                                                                    |                                                                          |
| Použité smlo<br>ID smlouvy                                                     | Duvy<br>Rozsah s                                                               | mlouvy                                                                                                    | A<br>Název přístroje                                                                                                    | Id. číslo                                                                |
| Použité smlo<br>ID smlouvy<br>740175686                                        | Rozsah s<br>ESI[tronic                                                         | mlouvy<br>c] employee subscription                                                                                                    | A<br>Název přístroje<br>KTS65FL21649                                                                                          | Id. číslo<br>128-186064                                                  |
| Použité smlc<br>ID smlouvy<br>740175686<br>740170822                           | Rozsah s<br>ESI[tronic<br>ESI[tronic                                           | mlouvy<br>=] employee subscription<br>=] employee subscription<br>=] employee subscription                                                         | A<br>Název přístroje<br>KTS65FL21649<br>PH-Z1869                                                                              | ld. číslo<br>128-186064<br>W5MA35VZ                                      |
| Použité smlc<br>ID smlouvy<br>740175686<br>740170822<br>740175683              | Rozsah s<br>ESI[tronid<br>ESI[tronid<br>ESI[tronid                             | mlouvy<br>] employee subscription<br>] employee subscription<br>] employee subscription<br>] employee subscription                                 | A<br>Název přístroje<br>KTS65FL21649<br>PH-Z1869<br>PLBOSCHPC                                                                 | Id. číslo<br>128-186064<br>W5MA35VZ<br>W4MDFJXL                          |
| Použité smlc<br>ID smlouvy<br>740175686<br>740170822<br>740175683<br>740175684 | Rozsah s<br>ESI[tronic<br>ESI[tronic<br>ESI[tronic<br>ESI[tronic               | mlouvy<br>c] employee subscription<br>c] employee subscription<br>c] employee subscription<br>c] employee subscription                             | A<br>Název přístroje<br>KTS65FL21649<br>PH-Z1869<br>PH-Z1867<br>PH-Z1787                                                      | Id. číslo<br>128-186064<br>W5MA35VZ<br>W4MDFJXL<br>128-186420            |
| Použité smlc<br>ID smlouvy<br>740175686<br>740175683<br>740175684<br>740257549 | Rozsah s<br>ESI[tronic<br>ESI[tronic<br>ESI[tronic<br>ESI[tronic<br>ESI[tronic | mlouvy<br>c) employee subscription<br>c) employee subscription<br>c) employee subscription<br>c) employee subscription<br>c) employee subscription | Název přístroje            KTS65FL21649            PH-Z1869            PH-Z1787            KTS65FL102120                      | Id číslo<br>128-186064<br>W5MA35VZ<br>W4MDFJXL<br>128-186420<br>W76767MG |
| Použité smlo<br>ID smlouvy<br>740175686<br>740175683<br>740175684<br>740257549 | Rozsah s<br>ESI[tronic<br>ESI[tronic<br>ESI[tronic<br>ESI[tronic               | mlouvy<br>c) employee subscription<br>c) employee subscription<br>c) employee subscription<br>c) employee subscription<br>c) employee subscription | Název přístroje            KTS65FL21649            PH-Z1869            PLBOSCHPC            PH-Z1787            KTS65FL102120 | Id číslo<br>128-186064<br>W5MA35VZ<br>W4MDFJXL<br>128-186420<br>W767G7MG |
| Použité smlo<br>ID smlouvy<br>740175686<br>740175682<br>740175684<br>740257549 | Rozsah s<br>ESI[tronid<br>ESI[tronid<br>ESI[tronid<br>ESI[tronid               | mlouvy<br>c) employee subscription<br>c) employee subscription<br>c) employee subscription<br>c) employee subscription<br>c) employee subscription | A<br>Název přístroje<br>KTS65FL21649<br>PH-Z1869<br>PH-Z1869<br>PH-Z1787<br>KTS65FL102120                                     | ld číslo<br>128-186064<br>W5MA35VZ<br>W4MDFJXL<br>128-186420<br>W767G7MG |

Při prvním licencování je potřeba zvolit nejprve Hlavní licenci (s nejnižším číslem ID smlouvy), až poté se zaktivuje plný rozsah dodatečných licencí.

➢ Pozor u zákazníků s FSA 740 a SW CompactSoft[plus], tento SW je přiřazen jen do Hlavní licence → zpřístupňovat tedy jako první PC v FSA 740

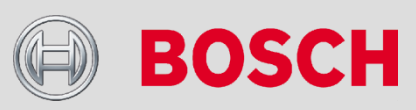

#### Automotive Aftermarket

# Licencování – on-line

Zkontrolovat rozsah smlouvy a zvolit "Provést"

| 🗟 ESI[tronic]                                               | ×                                                                                        |
|-------------------------------------------------------------|------------------------------------------------------------------------------------------|
| Aktivace licence o                                          | nline                                                                                    |
| Vyberte položku <prov< td=""><td>rést&gt;&gt;.</td></prov<> | rést>>.                                                                                  |
| _Informace o komunika                                       | ačním modulu                                                                             |
| Název PC: PH-Z                                              | /1794                                                                                    |
| _Informace o licenci—                                       |                                                                                          |
| ID smlouvy:                                                 | 740277585                                                                                |
| Rozsah smlouvy:                                             | ESI[tronic] employee subscription CSK, CSS, S, K3, TD, B, E,<br>D, TSB, P, M, SIS, SD, A |
|                                                             |                                                                                          |
|                                                             |                                                                                          |
|                                                             |                                                                                          |
|                                                             |                                                                                          |
|                                                             | Provést Storno                                                                           |

## Ukončení licencování

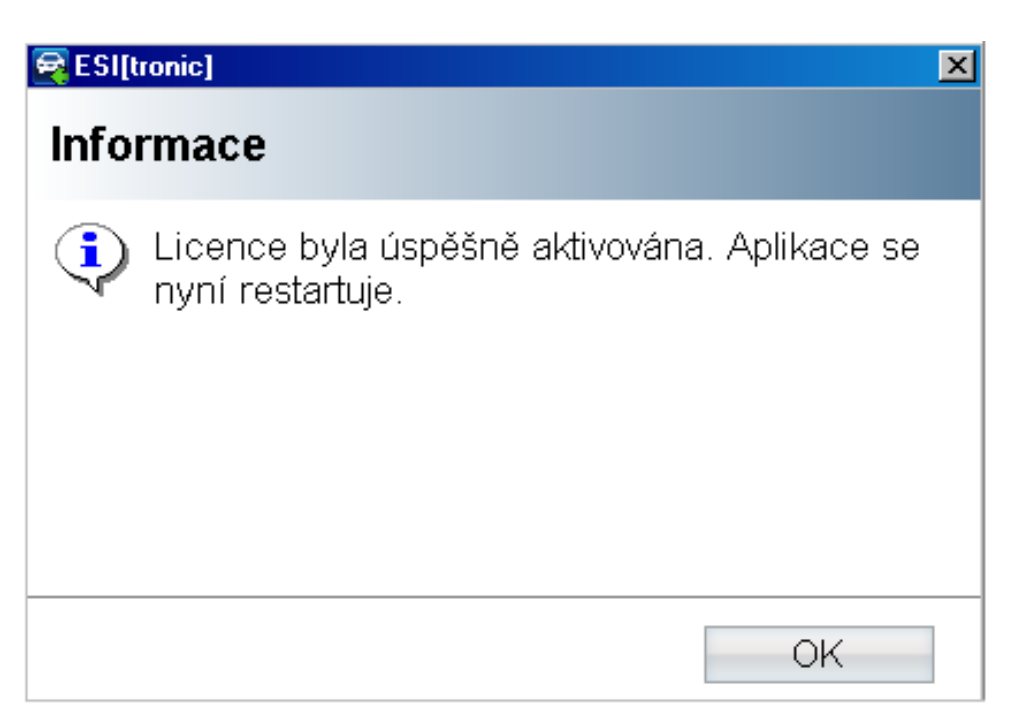

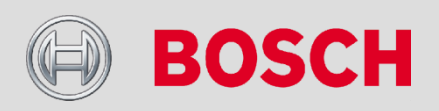

#### Automotive Aftermarket

# Licencování – přes USB stick

Vygenerovat identifikační soubor a zástupce pro internetový prohlížeč

| ktivace licence               |            | ? |
|-------------------------------|------------|---|
| nformace o licenci            |            |   |
| Informace o aktuální licenci- |            |   |
| Číslo zákaznika:              | 76014333   |   |
| Název PC:                     | PH-Z1794   |   |
| Platné do:                    | 31.12.2013 |   |
|                               |            |   |
| ➡                             |            |   |

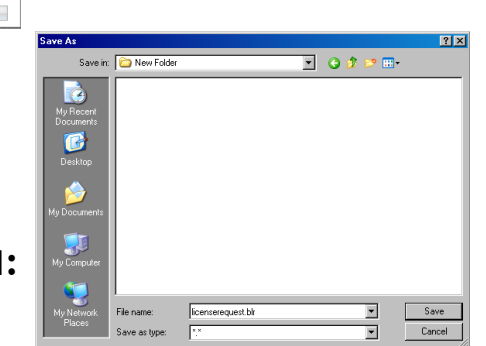

### Zvolit umístění souborů: > do adresáře nebo přímo na USB stick

Vytvoří se 2 soubory –> přenést na on-line PC a spustit zástupce (2.)

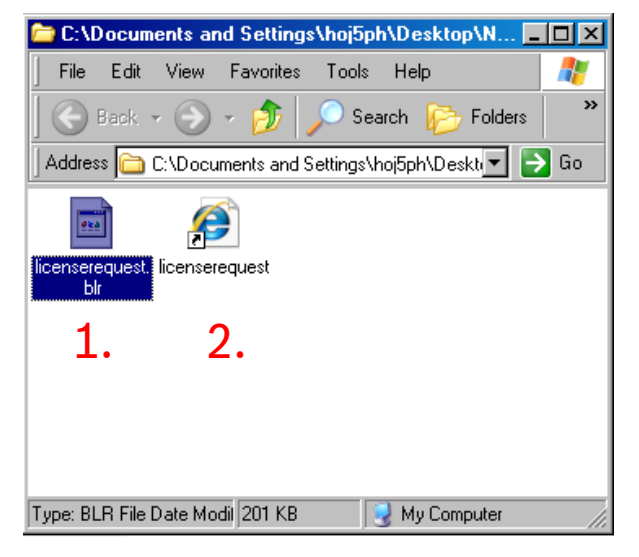

- 1. Identifikační soubor licenserequest.blr
- 2. Zástupce pro spuštění licencovací stránky na internetu

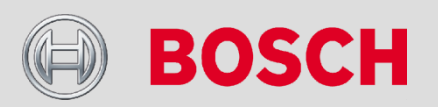

#### Automotive Aftermarket

# Licencování – přes USB stick

## Zadat číslo zákazníka a heslo

#### Přihlásit

| Číslo zákazníka *: | 76014333 |  |
|--------------------|----------|--|
| Heslo *:           | •••••    |  |
| * Povinná pole     |          |  |

## Označit nepřiřazenou licenci a zvolit "Další krok"

#### Aktivace licence ESI[tronic] online

| Existující smlouvy                                                                                                    |                                                                                                    |
|----------------------------------------------------------------------------------------------------|----------------------------------------------------------------------------------------------------|
| Výběr ID 🔤                                                                                                    | Rozsah smlouvy 🗦                                                                                                    |
| 740277586                                                                                                    | ES[[tronic] employee subscription CSK, CSS, S, K3, TD, B, E, D, TSB, P, M, SIS, SD, A                                                                                                    |
| C 740282168                                                                                                    | ESI[tronic] employee subscription A                                                                                                    |
|                                                                                                    | Datových záznamů na stránku: 🕤 🗾 🧕                                                                                                    |
|                                                                                                    | 2 Datové záznamy nalezeno. Stránka 1 / 1 zobrazena.                                                                                                    |
| již přiřazené smlouvy s vystavenou licen                                                                                                    | rć Vvberte k pové aktivaci licence                                                                                                    |
| Již přířazené smlouvy s vystavenou licen                                                                                                    | ní. Vyberte k nové attivaci licence.                                                                                                    |
| Jž přířazené smlouvy s vystavenou licen<br>Přířazené smlouvy                                                                                                    | ní. Vyberte k nové aktivaci licence.                                                                                                    |
| Jž přířazené smlouvy s vystavenou licen<br>Přířazené smlouvy<br>Výběr ID ≑                                                                                       | cí. Vyberte k nové aktivaci licence.<br>Rozsah smlouvy 🗘 Název přístroje 🗘                                                                                                    |
| áž přířazené smlouvy s vystavenou licen<br>Přířazené smlouvy<br>Výběr ID ≑<br>C 740170817                                                                        | rć. Vyberte k nové aktivaci licence.<br>Rozsah smlouvy ≑ Název přístroje ≑<br>ESt(tronic) employee subscription ESt(tronic) for Trucks Standard, CSK, PH-21734<br>CSS, W, B, E, D, S., K3, TSB, P, M, SIS, SD, A                                                                                                    |
| áž přířazené smlouvy s vystavenou licen<br>Přířazené smlouvy<br>Výběr ID ≑<br>740170817<br>C 740170822                                                           | cí. Vyberte k nové aktiveci licence.<br>Rozeah emiouny <sup>+</sup> Kizev přístroje <sup>+</sup> ESitronicj employee cubercrytion ESitronicj for Trucks Standard, CSK, PH-21734 CSS, W, B, E, D, D, S, K3, TSB, M, KSS, SD, A ESitronicj employee subscrytion CSK, CSS, S, K3, TD, B, E, D, W, PH-21689 TSB, PM, MS, SD, A |
| 3ž přířazené smlouvy s vystevenou licen<br>Přířazené smlouvy<br>Výběr III ≎<br>[○ 740170817<br>[○ 740170822<br>[○ 740170828                                      | cí. Vyberte k nové aktiveci licence.                                                                                                    |
| Až přířazené smlouvy s vystavenou licen<br>Přířazené smlouvy<br>Výběr III ≎<br>[C] 740170617<br>[C] 740170622<br>[C] 740170528<br>[C] 740175583                  | cí. Vyberte k nové aktivecí licence.                                                                                                    |
| Až přířazené smlouvy s vystavenou licen<br>Přířazené smlouvy<br>Výběr III ≎<br>[C] 740170617<br>[C] 740170622<br>[C] 740170528<br>[C] 740175583<br>[C] 740175584 | ci. Vyberte k nové aktiveci licence.                                                                                                    |

#### Automotive Aftermarket

Zadat umístění Identifikačního souboru **licenserequest.blr** tlačítkem "Browse" (prohlížet)

Aktivace licence ESI[tronic] online

#### Smlouvy

Zvolte soubor vyžádání licence:

ID smlouvy: 740277585

#### Rozsah smlouvy:

ESI[tronic] employee subscription CSK, CSS, S, K3, TD, B, E, D, TSB, P, M, SIS, SD, A

Soubor vyžádání licence:

Browse...

Nová aktivace licence

## Dále tlačítkem "Nová aktivace licence"

 Je možné použít soubor licenserequest.blr přímo z USB sticku (nekopírovat na PC)

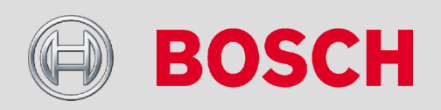

# Licencování – přes USB stick

## Zkontrolovat rozsah smlouvy a zvolit "Stáhnout"

#### Aktivace licence ESI[tronic] online

| Smlouvy                        |                                                                                          |                 |          |
|--------------------------------|------------------------------------------------------------------------------------------|-----------------|----------|
| Licence byla úspěšně vystavena | . Soubor licence je připraven ke stažení.                                                |                 |          |
| Vystavená licence              |                                                                                          |                 |          |
| ID smlouvy                     | Rozsah smlouvy                                                                           | Název přístroje |          |
| 740277585                      | ESI[tronic] employee subscription CSK, CSS, S, K3,<br>TD, B, E, D, TSB, P, M, SIS, SD, A | PH-Z1794        | Stáhnout |

## Zvolit "Save" a určit umístění licencovacího souboru

# 0% of downloadLicenceFile from webapp4.bosch.de Completer File Download Name: icenceNEP\_PH-Z1794.bit Type: Unknown File Type From: webapp4.bosch.de Find Save Cancel Image: Save this file, from the Internet can be useful, some files can potentially harm your computer. If you do not trust the source, do not find a program to open this file or save this file. What's the risk?

Nejlépe opět soubor uložit přímo na USB Název souboru: **licenceNEP\_jméno PC.blr** 

Tlačítkem "Vyhledat" zvolit umístění souboru licenceNEP\_jméno PC.blr

Online

Aktivace licence Informace o licenci

> Číslo zákaznika Název PC:

> > Soubor

Platné do

Přenést zpět na PC s ESI 2.0 a zvolit "Provést"

76014333

PH-Z1794

31.12.2013

Provést

?

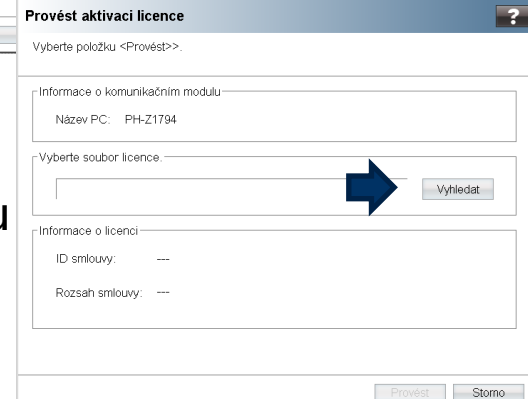

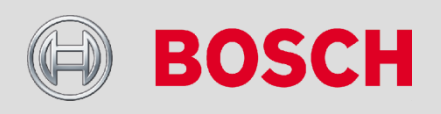

#### Automotive Aftermarket

# Licencování – přes USB stick

Zkontrolovat rozsah smlouvy a zvolit "Provést"

| 🚘 ESI[tronic]                                                       |                                                                                          | × |
|---------------------------------------------------------------------|------------------------------------------------------------------------------------------|---|
| Provést aktivaci lic                                                | cence                                                                                    | 2 |
| Vyberte položku <prov< td=""><td>ést&gt;&gt;.</td><td></td></prov<> | ést>>.                                                                                   |   |
| Informace o komunika                                                | ačním modulu                                                                             | 1 |
| Název PC: PH-Z                                                      | 71794                                                                                    |   |
| Vyberte soubor liceno                                               | D0.                                                                                      |   |
| C:\Documents and                                                    | d Settings\hoj5ph\Desktop\OBR ESI 2.0 inst\licenc Vyhledat                               |   |
| Informace o licenci—                                                |                                                                                          |   |
| ID smlouvy:                                                         | 740277585                                                                                |   |
| Rozsah smlouvy:                                                     | ESI[tronic] employee subscription CSK, CSS, S, K3, TD, B, E,<br>D, TSB, P, M, SIS, SD, A |   |
|                                                                     | <b>N</b>                                                                                 | _ |
|                                                                     | Provést Storno                                                                           |   |

## Ukončení licencování

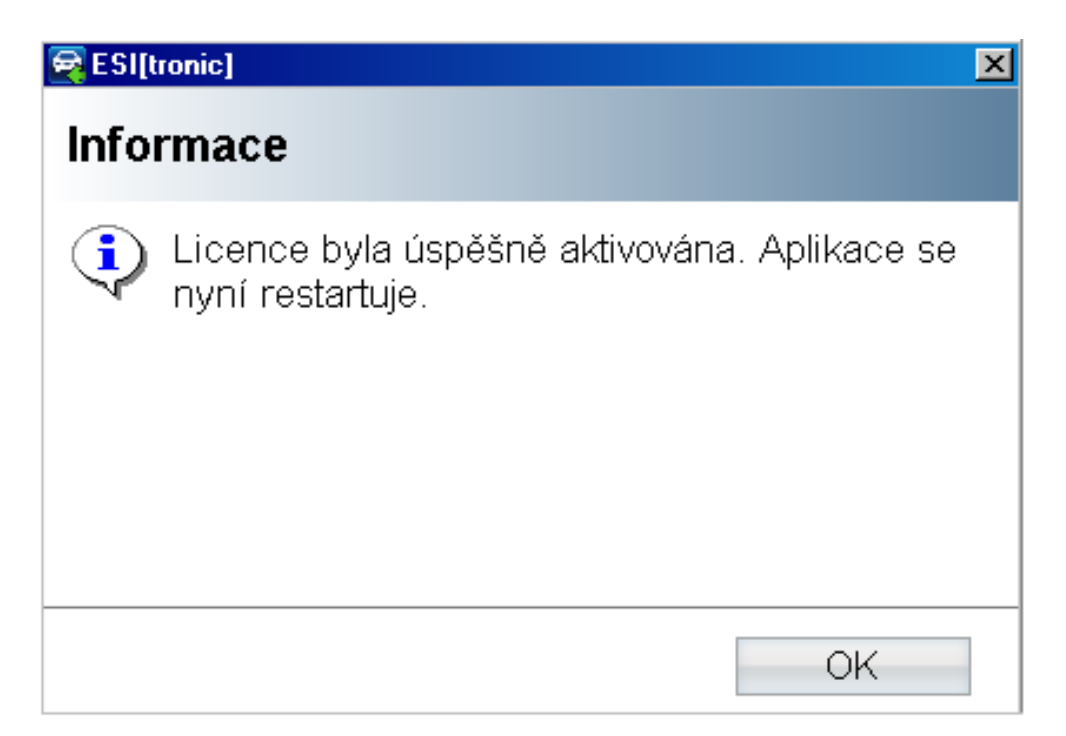

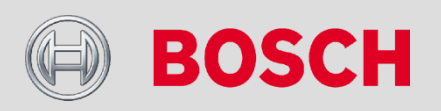

#### Automotive Aftermarket

11

# Aktualizace Online – změna distribuce aktualizací

→Od verze 2012/4 ESI[tronic] 2.0 jsou k dispozici **on-line** průběžné aktualizace SD

- Data SD na serveru v průměru 1 x za 14 dní
- →Další moduly dostupné on-line SD, SIS, M, P, TSB a Truck
  - Platí jen pro ESI[tronic] 2.0
  - Data budou na serveru připravena v době distribuce aktualizačních DVD (např. 2013/2 a 2013/3)
  - 1. instalace v roce je možná pouze z DVD
- →Změna distribuce aktualizací na DVD
  - Snížení četnosti z 4 na 3 ročně
  - Objem dat zůstává zachován

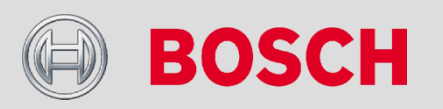

#### Automotive Aftermarket

# Aktualizace Online – změna distribuce aktualizací

## → Tabulka distribuce v roce 2012 a 2013

|                    |        | leden       | únor březen | duben       | květen červen | červenec    | srpen září | ňjen        | listopad prosinec    |
|--------------------|--------|-------------|-------------|-------------|---------------|-------------|------------|-------------|----------------------|
| Současný<br>plán   | DVD    | Vydání<br>1 | 2 měsíce    | Vydání<br>2 | 2 měsíce      | Vydání<br>3 | 2 měsíce   | Vydání<br>4 | 2 měsíce             |
| rozesílání<br>2012 | online |             |             |             |               |             |            |             | průběžné aktualizace |

|                                 | DVD    | Vydání 1 | 3 měsíce                                                          | Vydání 2                                                 | 3 měsíce                                                          | Vydání 3                                                  | 3 měsíce                                                          |
|---------------------------------|--------|----------|-------------------------------------------------------------------|----------------------------------------------------------|-------------------------------------------------------------------|-----------------------------------------------------------|-------------------------------------------------------------------|
| Nový plán<br>rozesílání<br>2013 | online |          | průběžné aktualizace SD dat<br>(diagnostika ŘJ)<br>každých 14 dní | Vydání 2<br>SD, SIS,<br>M,P,TSB<br>a Truck<br>(E SI 2.0) | průběžné aktualizace SD dat<br>(diagnostika ŘJ)<br>každých 14 dní | Vy dání 3<br>SD, SIS,<br>M,P,TSB<br>a Truck<br>(E SI 2.0) | průběžné aktualizace SD dat<br>(diagnostika ŘJ)<br>každých 14 dní |

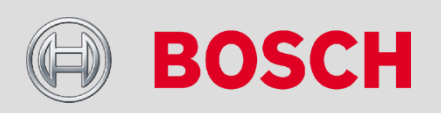

#### Automotive Aftermarket

13

# Aktualizace Online – DDM

→DDM (Diagnostics Download Manager) - Správce stahování diagnostiky Bosch

- Umožňuje on-line stahování a instalaci aktualizací
- Instaluje se automaticky s instalací ESI[tronic] 2.0, od verze 2012/4
- Ikona se objeví v liště Windows

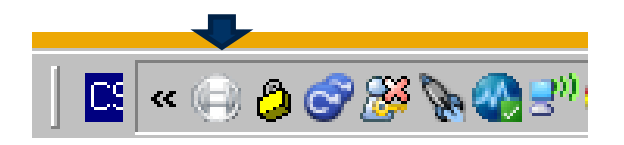

- Při prvním spuštění je třeba se přihlásit č. zákazníka a heslo, případně nastavit PROXY
- Způsob stahování aktualizací je možné nakonfigurovat
- Pro potřebu ruční přeinstalace se instalační soubor nachází na ESI 2.0 DVD1: D:\Software\DDM\ddmsetup.exe

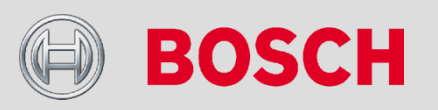

#### Automotive Aftermarket

14

# Aktualizace Online – DDM

## Přihlášení

| 📄 Správce stahován   | í diagnostiky Bosch                                                                              |                                                                                                    | _ 🗆 🗵  |
|----------------------|--------------------------------------------------------------------------------------------------|----------------------------------------------------------------------------------------------------|--------|
| Přihlášení           | Přihlášení                                                                                       |                                                                                                    |        |
| Nastaveni proxy      | Číslo zákaznika:<br>Heslo:                                                                       | 76014333<br>*****                                                                                                    |        |
|                      | Přihlaste se s použitím<br>(číslo zákaznika a hes<br>své změněné heslo). 1<br>prvním přihlášení. | svého čísla zákazníka a svého hesla<br>lo najdete na dodacím listu nebo použi<br>Foto přihlášení se musí provést jen při | te     |
| 2.0 (2012-08-08_401) | ОК                                                                                               | Použít                                                                                                    | Storno |

## Konfigurace stahování

| 🖨 Správce stahování diagnostiky Bosch 📃 🗖 |                                                                                                 |                                                        |        |  |  |  |  |
|-------------------------------------------|-------------------------------------------------------------------------------------------------|--------------------------------------------------------|--------|--|--|--|--|
| Přihlášení<br>Nastavení proxy             | Automatické aktualizace                                                                         |                                                        |        |  |  |  |  |
| Automatické aktualizace<br>Ke stažení     | Automatické aktualizace:<br>Interval:<br>Den v týdnu:<br>Den v měsíci:<br>Poslední přezkoušení: | Zapnuto<br>týdně<br>Pondělí<br>1<br>23.1.2013 15:17:57 | Y      |  |  |  |  |
|                                           | A                                                                                               | ktualizovat                                            |        |  |  |  |  |
| 2.0 (2012-08-08_401)                      | ок                                                                                              | Použít                                                 | Storno |  |  |  |  |

Po automatickém stažení aktualizací na pozadí program vyzve ke spuštění instalace

#### Automotive Aftermarket

15

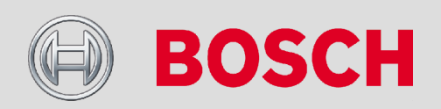